# Configurazione delle community SNMP su uno switch serie CBS220

# Obiettivo

Questo documento ha lo scopo di mostrare come configurare una community SNMP su uno switch Cisco Business serie 220.

#### Introduzione

Simple Network Management Protocol (SNMP) è un protocollo di gestione di rete che consente di registrare, archiviare e condividere informazioni sui dispositivi della rete. Ciò consente all'amministratore di risolvere i problemi di rete. I diritti di accesso in SNMPv1 e SNMPv2 sono gestiti dalla definizione di comunità. I nomi delle community sono chiavi condivise tra le stazioni di gestione SNMP e i dispositivi. Presuppone che le visualizzazioni SNMP siano già state configurate per il dispositivo.

Per informazioni sulla configurazione delle visualizzazioni SNMP, consultare:

- <u>Configurazione delle viste SNMP su uno switch serie CBS250 o 350</u>
- <u>Configurazione delle viste SNMP su CBS220</u>

#### Dispositivi interessati | Versione software

• Serie CBS220 (Data Sheet) | 2.0.1.5 (scarica la versione più recente)

### Configurazione della community SNMP su uno switch

#### Passaggio 1

Accedere all'interfaccia utente Web dello switch.

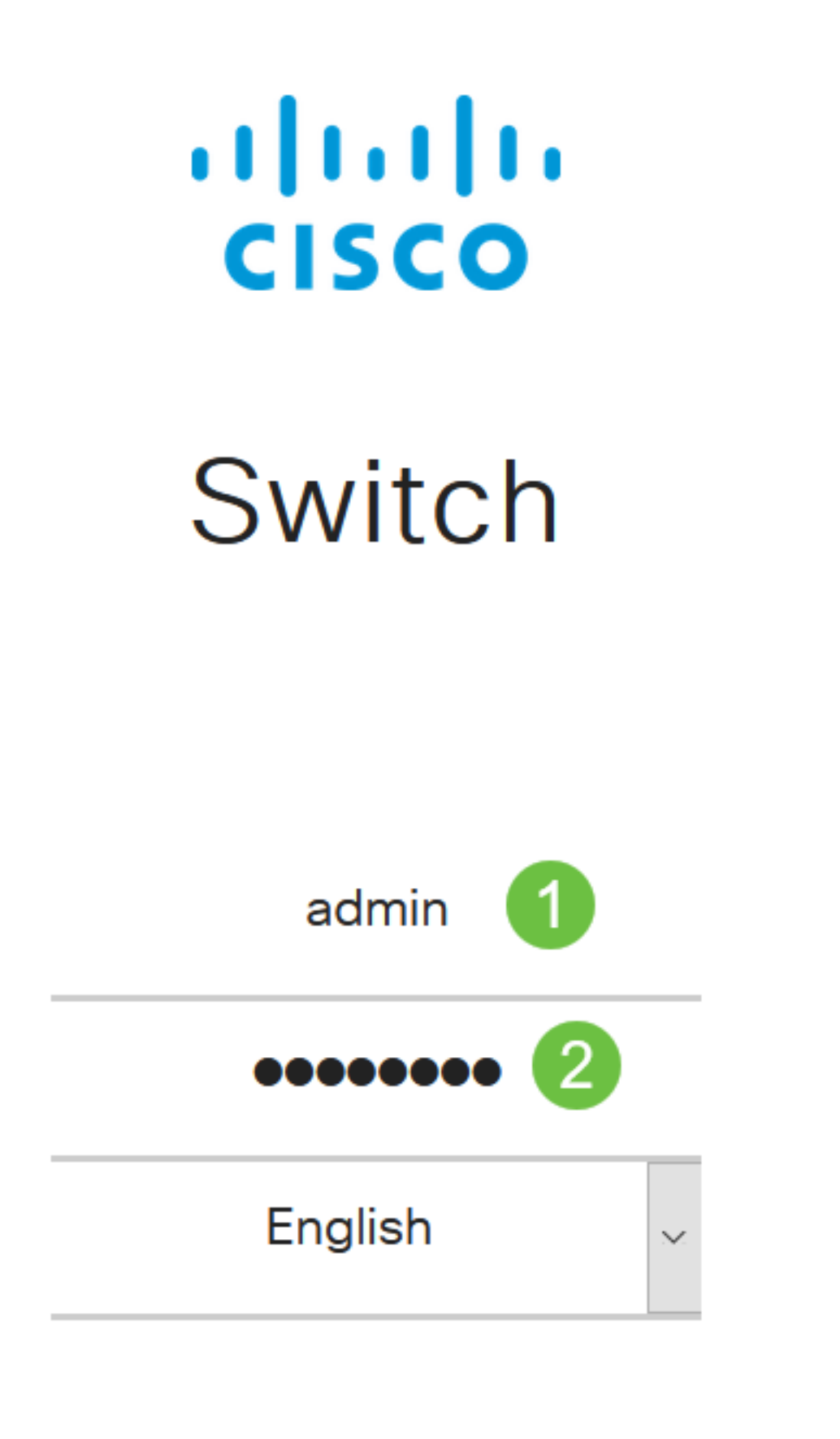

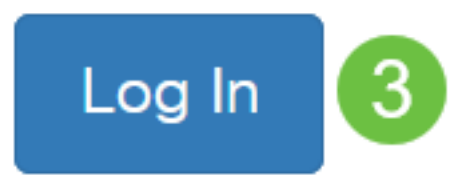

Scegliere SNMP > Community.

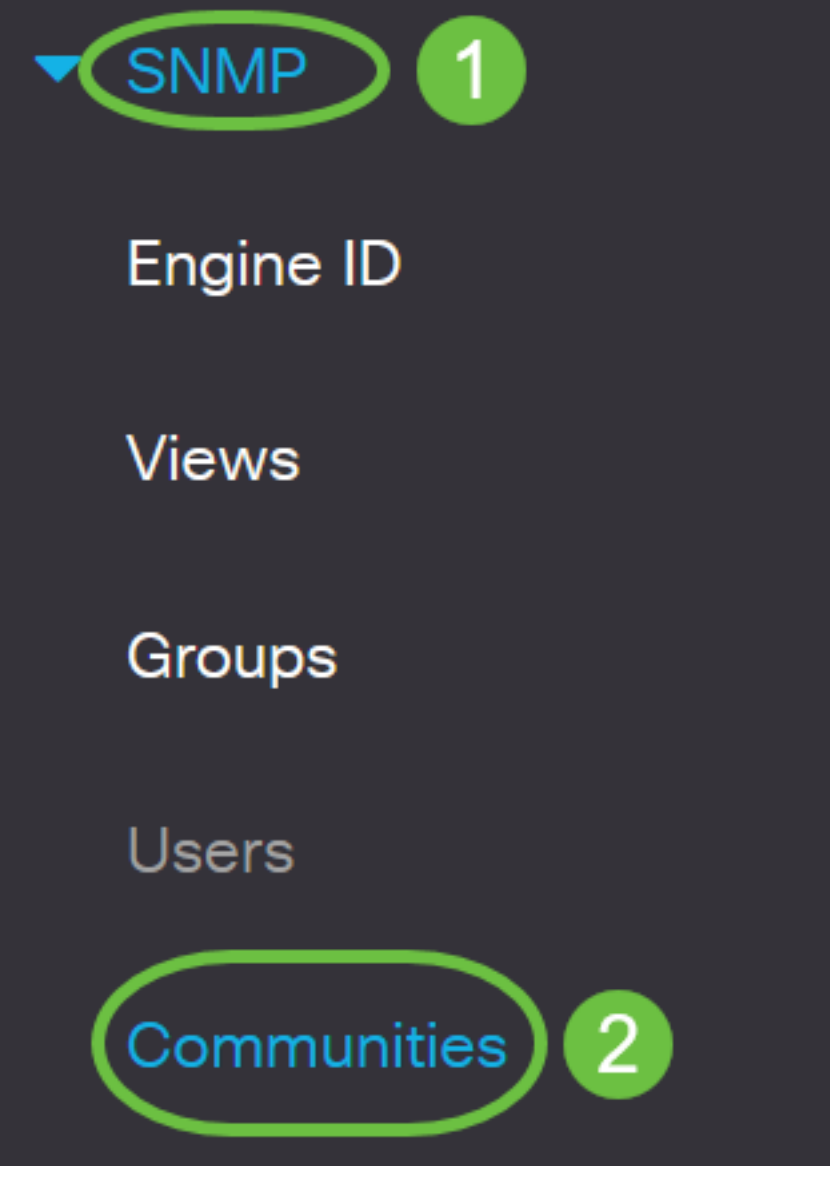

Fare clic su Add (Aggiungi) per creare una nuova community SNMP.

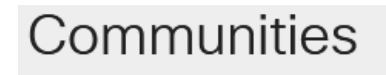

The SNMP service is currently enabled.

**Community Table** 

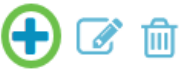

Community Type Community String Access Mode View Name Group Name

Passaggio 4

Nel campo Community String (Stringa della community), immettere il nome della community

utilizzato per autenticare la stazione di gestione sul dispositivo.

# Add SNMP Community

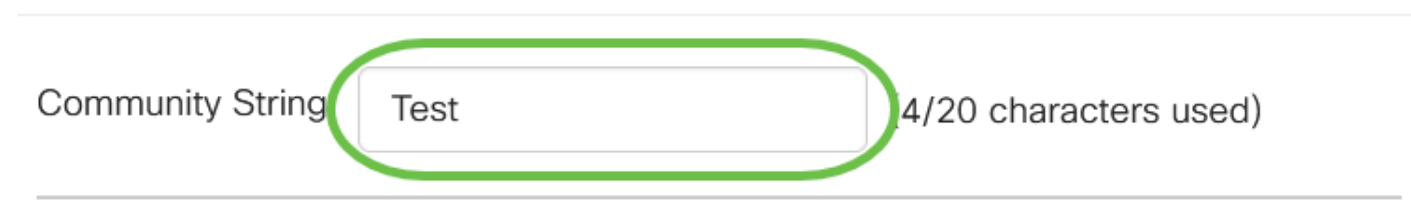

#### Passaggio 5

Selezionare un tipo di comunità. Le opzioni sono:

- Base La modalità Base consente di scegliere il livello di accesso alla community. Le opzioni sono:
  - Sola lettura Agli utenti è consentito solo leggere.
  - *Lettura/scrittura* Gli utenti possono leggere, scrivere e modificare la configurazione del dispositivo. Tuttavia, non potranno modificare la comunità.
  - *SNMP Admin* Tutti gli utenti possono accedere a tutte le configurazioni dei dispositivi e modificare la community.
- *Avanzate*: fornisce i diritti di accesso ai membri del gruppo associati al nome del gruppo. Scegliere il nome del gruppo dall'elenco a discesa *Nome gruppo*.

# Add SNMP Community

| Community String: | Test        |                                           | (4/20 characters | used) |   |
|-------------------|-------------|-------------------------------------------|------------------|-------|---|
| Basic             | Access Mode | O Read Only<br>Read Write<br>O SNMP Admin | ✓ View Name      | all   | ~ |
| O Advanced        | Group Name  | g1 🗸                                      |                  |       |   |

Nell'esempio viene scelto Base.

#### Passaggio 6

(Facoltativo) Selezionare la casella di controllo *Nome vista* e scegliere il nome della vista SNMP dall'elenco a discesa Nome vista che specifica la raccolta di sottostrutture MIB a cui viene concesso l'accesso. Ciò consente di assegnare le autorizzazioni appropriate in base all'opzione scelta nella modalità elementare.

# Add SNMP Community

| Community String:         | Test        |                                                            |                        | (4/20 characte | rs us | sed) |   |
|---------------------------|-------------|------------------------------------------------------------|------------------------|----------------|-------|------|---|
| <ul> <li>Basic</li> </ul> | Access Mode | <ul><li>O Read 0</li><li>O Read 0</li><li>O SNMP</li></ul> | Dnly<br>Vrite<br>Admin | ☑View Name     | e (   | all  | ~ |
| O Advanced                | Group Name  | g1 🗸                                                       |                        |                |       |      |   |

L'opzione Nome visualizzazione non è disponibile in modalità SNMP Admin o Advanced.

#### Passaggio 7

Fare clic su **Apply** (Applica).

## Add SNMP Community

 Community String:
 Test
 (4/20 characters used)

 ● Basic
 Access Mode
 Read Only
 ✓ View Name
 all

 ● Read Write
 ● SNMP Admin

 ● Advanced
 Group Name
 g1 ✓

admin(Switch...)

#### Passaggio 8

Ξ€

Fare clic su Save per salvare le impostazioni nel file della configurazione di avvio.

CBS220-8P-E-2G-Switch304770

Aggiunta di una community sullo switch completata.

#### Gestisci community SNMP

Accedere all'interfaccia utente Web dello switch e selezionare SNMP > Communities.

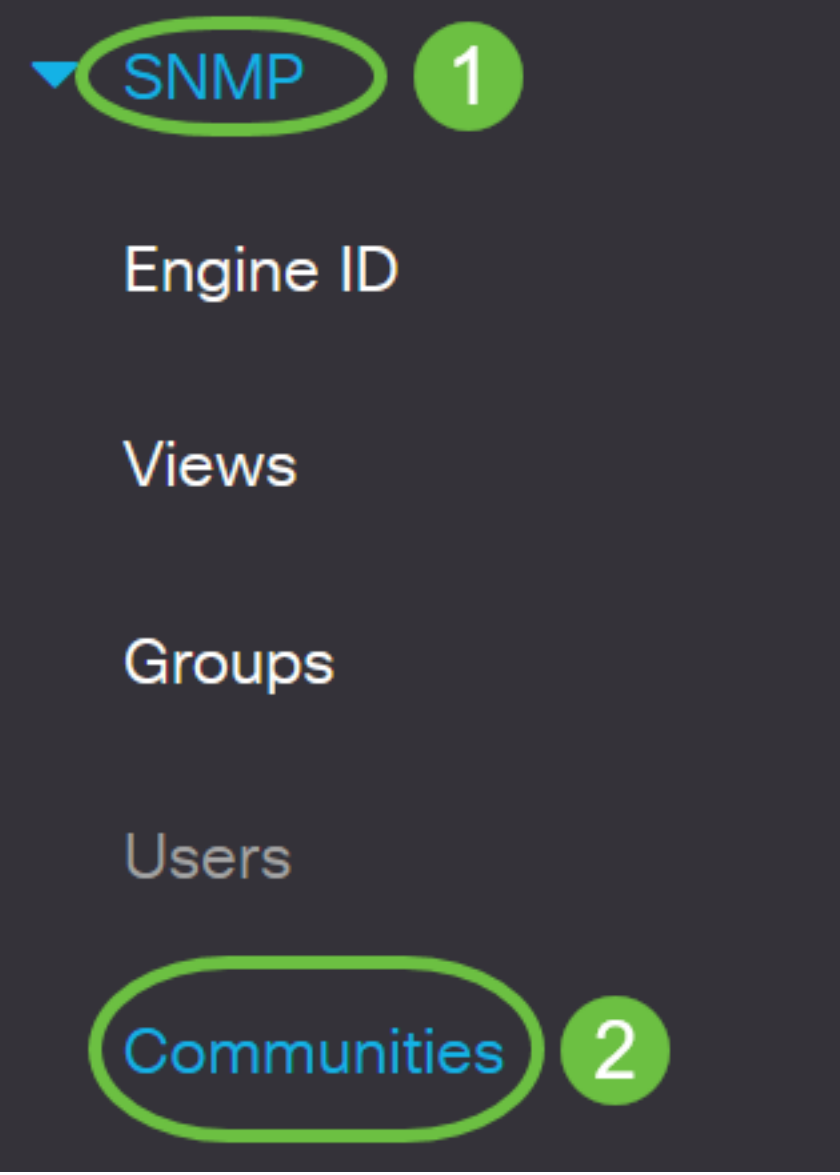

#### Passaggio 2

Selezionare la casella di controllo relativa alla community da modificare e quindi fare clic sul pulsante **Modifica**.

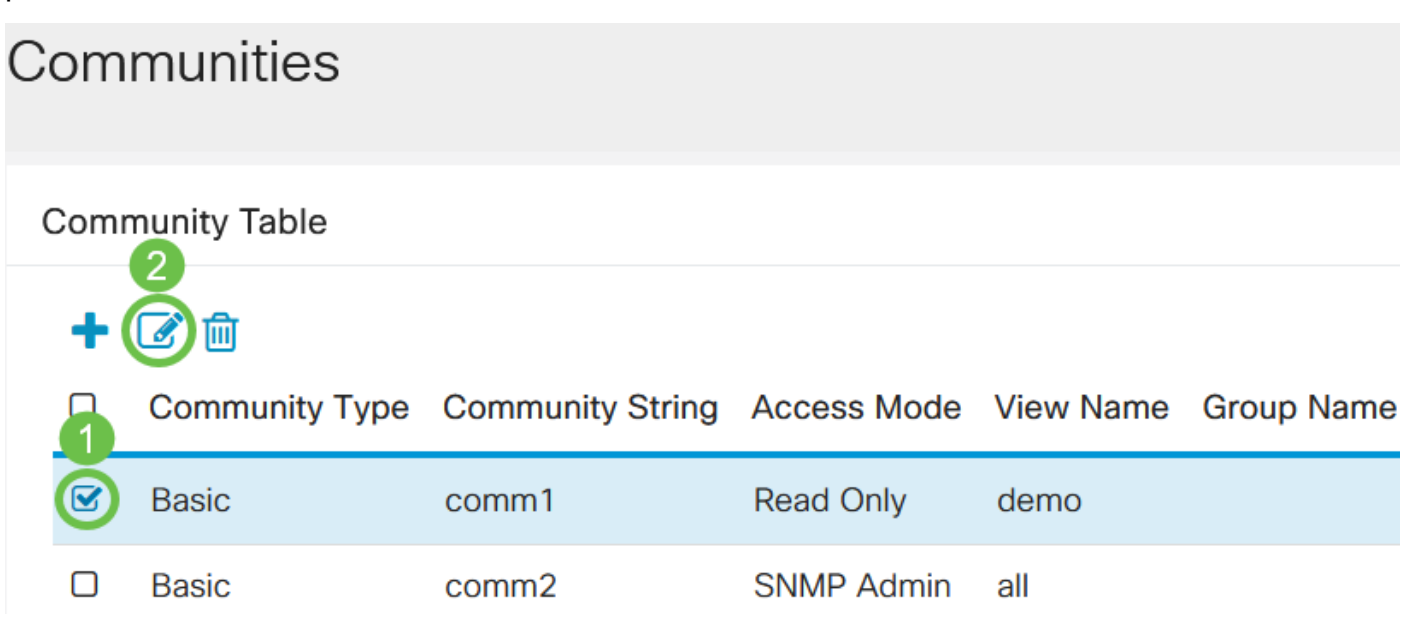

Modificare i campi desiderati e fare clic su Applica.

## Edit SNMP Community

| Community Strin           | ng: comm1 v |                                                                       |             |        |   |       |
|---------------------------|-------------|-----------------------------------------------------------------------|-------------|--------|---|-------|
| <ul> <li>Basic</li> </ul> | Access Mode | <ul> <li>Read Only</li> <li>Read Write</li> <li>SNMP Admin</li> </ul> | 🕑 View Name | demo 🗸 | 1 |       |
| O Advanced                | Group Name  | g1 v                                                                  |             |        |   |       |
|                           |             |                                                                       |             | 2 Appl | у | Close |

#### Passaggio 4

(Facoltativo) Per eliminare le comunità dalla tabella Community, selezionare la casella di controllo corrispondente e fare clic su **Elimina**.

| Со              | m | munities       |                  |             |           |            |  |
|-----------------|---|----------------|------------------|-------------|-----------|------------|--|
| Community Table |   |                |                  |             |           |            |  |
|                 | + |                |                  |             |           |            |  |
|                 | 1 | Community Type | Community String | Access Mode | View Name | Group Name |  |
|                 | 3 | Basic          | comm1            | Read Only   | demo      |            |  |
| (               |   | Basic          | comm2            | SNMP Admin  | all       |            |  |

#### Passaggio 5

(Facoltativo) Fare clic su Salva per salvare le impostazioni nel file della configurazione di avvio.

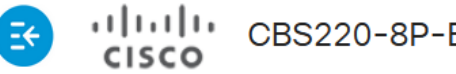

CBS220-8P-E-2G-Switch304770

admin(Switch...)

Una community SNMP è stata modificata o eliminata correttamente dallo switch.

# Conclusioni

Ecco qua! Si è appreso come configurare e gestire le community SNMP sullo switch CBS220.

Per informazioni sulla configurazione dei gruppi SNMP, consultare il documento sulla configurazione dei gruppi SNMP su uno switch Cisco Business.